- 1. if the advance was used dollar for dollar and reconciles to zero, you will need to fill out an expense report.
- 2. Select +Create on the Expense Ribbon, fill out the form with the appropriate information and select Save:

| Expenses                             |                              | + Create                       |  |  |  |  |
|--------------------------------------|------------------------------|--------------------------------|--|--|--|--|
| 3<br>Draft                           | O<br>Returned                | O<br>Submitted<br>Last 90 Days |  |  |  |  |
|                                      |                              | Cancel Save                    |  |  |  |  |
| Expenses For Nicolene Capra          |                              |                                |  |  |  |  |
| Import from Pre-Approval<br>Optional | IMPORT PRE-APPROVAL          |                                |  |  |  |  |
| Report Name                          | CASH ADVANCE RECONCILLIATION |                                |  |  |  |  |
| Pay Me In                            | USD - US Dollars 🗸           |                                |  |  |  |  |
| Start Date                           | 02/28/2023                   |                                |  |  |  |  |
| End Date                             | 02/28/2023                   |                                |  |  |  |  |
| Business Purpose                     | CASH ADVANCE RECONCILLIATION |                                |  |  |  |  |
| Report Type                          | Business Expense or Travel   |                                |  |  |  |  |
| Fiscal Year                          | FY23 •                       |                                |  |  |  |  |

3. Select Create New and select the appropriate tile for the expense:

| Add<br>Expenses                                                                  | 74                  |                  | ¥ <b>†</b> 1          | <b>,</b>    | ((),                    |
|----------------------------------------------------------------------------------|---------------------|------------------|-----------------------|-------------|-------------------------|
| Create New                                                                       | TRAVEL              | TRAVEL ATHLETICS | MEALS / ENTERTAINMENT | ADVERTISING | COMMUNICATION           |
| eWallet<br>All<br>Trips<br>Cash Advance<br>Credit Card<br>Offline<br>Recycle Bin | BPO OBJECT CODES    | DUES / FEES      | RENTAL AND LEASES     |             |                         |
|                                                                                  | TEACHING MAN STE    | MAINTENANCE      | SUPPLIES              | EQUIPMENT   | MISCELLANEOUS           |
| Receipt Gallery                                                                  | GIFT CARDS (7220)   | SUBSCRIPTIONS    | TRAINING AND          | ITEMIZATION | CASH ADVANCE<br>REQUEST |
|                                                                                  | CASH ADVANCE RETURN |                  |                       |             |                         |

- 4. Continue this until all receipts/expenses have been added.
- 5. When this step is completed select Create New again and select the Cash Advance Tab:

| eWallet         |                            | Add to Report |
|-----------------|----------------------------|---------------|
| All             | Sort -                     |               |
| Trips           | Cash Advance               |               |
| Cash Advance    | Cash Advance<br>02/07/2023 | -460.00       |
| Credit Card     | Cash Advance               |               |
| • Offline       |                            |               |
| Recycle Bin     |                            |               |
| eReceipts       |                            |               |
| Receipt Gallery |                            |               |
|                 |                            |               |
|                 |                            |               |
|                 |                            |               |

The cash advance will then be added to the report and the total should be at zero. Select Submit.